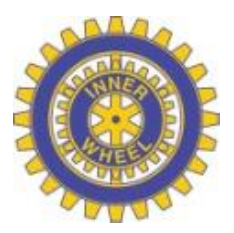

Inner Wheel Distrikt 235

## Protokoll vid Distriktsmöten, DM, och Distriktsårsmöten, DÅM.

För att kunna läsa dessa behöver du **logga in** med ditt användarnamn (din anmälda/registrerade e-post) samt ditt lösenord. Gå därefter till fliken **Dokument**. Glömt ditt lösenord? Lätt att fixa nytt:

Klicka på "Klicka här för att få ett nytt via e-post"! **plus** kryssa i "Jag är inte en robot"! Och klicka på <mark>Skicka</mark>!

Då kommer denna sida upp. Observera det gröna fältet som talar om att nytt lösenord har skickats! Om du inte får mailet kan det ha kommit i din skräppost. **Skräppost** är en egen inkorg där ibland mail hamnar. Skräpposten kan oftast ligga bland de nedersta mapparna/korgarna.

|                                                                     |                                                      |   | Gå till InnerWheel se | A Medlemsreniste |
|---------------------------------------------------------------------|------------------------------------------------------|---|-----------------------|------------------|
| Inner Wheel Sverige                                                 |                                                      |   |                       |                  |
| C Ett nytt kösenord har nu skickats till din e-postadress, var vänl | ig kontrollera skräpposten i fall det inte dyker upp | • |                       |                  |
|                                                                     | Logga in                                             |   |                       |                  |
|                                                                     | •                                                    |   |                       |                  |
|                                                                     | Lösenord                                             |   |                       |                  |
|                                                                     | LOGGA IN                                             |   |                       |                  |
|                                                                     | Glömt lösenord?                                      |   |                       |                  |
|                                                                     | Klicka här för att få ett nytt via e-post.           |   |                       |                  |

Så här ser det ut i min mail box när jag har begärt nytt lösenord, se nedan:

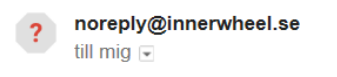

## Nytt lösenord för Inner Wheel Sverige

Lösenord: qt\_]qXd2

Logga in på https://medlem.innerwheel.se

Direkt får du hemskickat ett lösenord bestående av bokstäver, siffror och tecken. Omöjligt att komma ihåg varför enklaste sättet är att byta ut det. Gör i så fall så här:

Kopiera lösenordet (= markera hela lösenordet och höger klicka, klicka på Kopiera) plus kryssa i "Jag är inte en robot"! Och klicka på Skicka!

Kolla mailen, kopiera/skriv ner nya lösenordet och klicka på länken "Logga in på <u>https://</u><u>medlem.innerwheel.se</u>" och då kommer denna sida upp:

| Inner Wheel<br>Sverige |                                                                      |
|------------------------|----------------------------------------------------------------------|
|                        | Logga in                                                             |
|                        | Incorport                                                            |
|                        |                                                                      |
|                        | <b>Glömt lösenord?</b><br>Klicka här för att få ett nytt via e-post. |

Fyll i uppgifterna! Klicka på LOGGA IN. Och nu är du inloggad.

Eftersom de automatiska lösenorden ofta är väldigt svåra att komma ihåg kan du alltid skapa ditt eget lösenord. Klicka då i vänster marginalen på "Lösenord", skriv i översta fältet in det automatiska lösenordet du fick på mail, därefter ditt eget nya plus en gång till, klicka på <mark>Spara</mark>! Då ser det ut så här:

| Sverige                                  | e —                    |                        |  |  |
|------------------------------------------|------------------------|------------------------|--|--|
|                                          |                        |                        |  |  |
| Uppdaterade lösenord                     |                        |                        |  |  |
|                                          |                        |                        |  |  |
| Helene Reiner<br>Stockholm Västra<br>235 | Byt ditt lösenord      |                        |  |  |
| platina5401@gmail.com<br>Min profil >>   | Nuvarande lösenord     |                        |  |  |
|                                          | Nytt lösenord          |                        |  |  |
| Min profil                               |                        |                        |  |  |
| Rådet                                    | Bekrafta nytt lösenord | Bekräfta nytt lösenord |  |  |
| Hjälp                                    |                        | Rensa Spara            |  |  |
| Lösenord                                 |                        |                        |  |  |

Du får direkt bekräftelse att lösenordet har ändrats i det gröna fältet. Föreslår att du nu efter detta loggar ut för att logga in på nytt. Varför? Jag vet inte MEN tror att systemet kan behöva "ta in/smälta" förändringen. Fr o m nu använder du bara ditt eget nya lösenord!

Lycka till!